# RecolhaBio - Apoio à implementação de projetos de recolha seletiva de biorresíduos

Manual de utilização - Candidaturas

## Como posso candidatar-me?

Efetuar a candidatura

| 🔲   🗅 RecolhaBio - Apoio à implement: x   b RecolhaBio - Apoio à implement: x +                                                                           | - 0 ×                 |   |
|----------------------------------------------------------------------------------------------------|-----------------------|---|
| 🗧 🔶 C 🖞 https://www.fundoambiental.pt/recolhabio-apoio-a-implementacao-de-projetos-de-recolha-seletiva-de-biorresiduos/candidaturas/em-preenchimento.aspx | ; ζ≞ @                |   |
| Area Reserva a 🕫 🕴                                                                                                    |                       | C |
| ÁREA RESERVADA ECOlhaBid Apdio à implementação de projetos de recolha sel                                                                                 | etiva de biorresíduos |   |
|                                                                                                    |                       | a |
|                                                                                                    |                       |   |
|                                                                                                    |                       | h |
| Registe-se aqui Viva, està a tentar aceder a um conteúdo que não está autorizado. Obrigado.                                                               |                       |   |
| Recuperar password                                                                                                    |                       | r |
| FAQ'S                                                                                                    |                       |   |
|                                                                                                    |                       | 1 |
|                                                                                                    |                       |   |
|                                                                                                    |                       |   |
|                                                                                                    |                       |   |
|                                                                                                    |                       |   |
|                                                                                                    |                       |   |
|                                                                                                    |                       |   |
|                                                                                                    |                       |   |
|                                                                                                    |                       |   |
|                                                                                                    |                       |   |
|                                                                                                    |                       |   |
|                                                                                                    |                       |   |
|                                                                                                    |                       |   |
|                                                                                                    |                       |   |
|                                                                                                    |                       |   |
|                                                                                                    |                       |   |
|                                                                                                    |                       |   |
|                                                                                                    |                       |   |
|                                                                                                    |                       |   |
|                                                                                                    |                       |   |
|                                                                                                    |                       |   |
|                                                                                                    |                       |   |
|                                                                                                    |                       |   |
| COPYRGHT © 2021 - SECRETARIA-GERAL - MINISTÈRIO DO AMBIENTE                                                                                               |                       |   |

Carregar no botão assinalado a vermelho Inserir as credenciais de registo

|                                                             |                                                              | em Vindole) usrozzase 🄄 🔄 🔤 🔍<br>RecolhaBio - Apoio à implementação de projetos de recolha seletiva de biorresíduos |   |                                                                                                    |
|-------------------------------------------------------------|--------------------------------------------------------------|----------------------------------------------------------------------------------------------------|---|----------------------------------------------------------------------------------------------------|
| FINITE STREET                                               | Selecionar o separador Candidaturas e depois o campo "Novo"  |                                                                                                    |   | Selecionar o separado<br>Candidaturas                                                                           |
| Os meus dados<br>FAQ'S<br>Can di Ciucas<br>Novo             | Página inicial » Candidaturas » Novo                         |                                                                                                    | Þ | Selecionar o campo<br>"Novo"                                                                                    |
| Em Preenchimento<br>Submetida<br>Documentos<br>• Relatórios |                                                              |                                                                                                    | • | Inserir a informação<br>solicitada, Designaçã<br>entidade, NIF, NISS,<br>CIM/AM, Municipio.<br>Clicar em enviar |
|                                                             |                                                              |                                                                                                    |   | Para prosseguir com<br>candidatura, clicar n<br>separador "Em<br>preenchimento"                                 |
|                                                             | COPYRIGHT & 2021 - SECRETARIA-GERAL - MINISTÈRIO DO AMBIENTE | umos ()) masterlink                                                                                                 |   |                                                                                                    |

de

| Bern Vinda(a) usr92539       Q         FUNDO-7 MBIENTAL       RecolhaBio - Apoio à implementação de projetos de recolha seletiva de biorresíduos | ► | Selecionar o campo "Em<br>preenchimento" |
|----------------------------------------------------------------------------------------------------|---|------------------------------------------|
| / Selecionar o separador Candidaturas e depois o campo "Em preenchimento"                                                                        |   |                                          |
| Os meus dados Página inicial » Candidaturas » Em Preenchimento                                                                                   |   | Selecionar a candidatura                 |
| FAQ'S                                                                                                    |   | Clicar no campo "Editar"                 |
| Novo Estágio do registo \$ Q. Designação da Entidade \$ Q. Data do registo \$ Q. NIF / NIPC \$ Q.                                                |   | ettear no campo Editar                   |
| Em Preenchimento Campo Maior Teste 2022-09-28 16:02 113350961                                                                                    |   |                                          |
| Submetida Pégina 1 de 1 Documentos Saltar para página: 25  Saltar para página: 1                                                                 |   |                                          |
| Relatórios     ⊕      ⊡     Clicar em Editar"                                                                                                    |   |                                          |
|                                                                                                    |   |                                          |
| COPYRIGHT © 2021 - SECRETARIA-GERAL - MINISTÉRIO DO AMBIENTE                                                                                     |   |                                          |

. . .

|                  | Bern Vindoja) usr92533 🔂 📔 🔽 🔍 🔍                                                                                                    |                                |
|------------------|----------------------------------------------------------------------------------------------------|--------------------------------|
|                  | FUNDO-+MBIENTAL RecolhaBio - Apoio a implementação de projetos de recolha seletiva de biorresiduos                                                                                                    |                                |
| SECRETARIA-GERAL |                                                                                                    |                                |
| Ť                |                                                                                                    |                                |
| Os meus dados    | Página inicial » Candidaturas » Em Preenchimento                                                                                                    |                                |
| FAO'S            |                                                                                                    | Preencher com a informação     |
| Candidaturas     | + Novo 🖊 Editar 🗎 Giravar: 🏥 Eliminar 🖻 Vista 🗇 Atualizar 🔍 Procurar 🔠 Imprimir 🕐 Historico                                                                                                    | solicitada                     |
| Novo             | Notas:                                                                                                    | Solicitada.                    |
| Em Preenchimento | - Caso tenha alguma dificuldade em adicionar documentos ou editar campos, certifique-se de que o botão Editar está ativo (este apresenta um traço horizontal no topo quando em modo de edição).<br>- Recomenda-se o preenchimento faseado da candidatura; sempre que pretenda guardar os dados preenchidos, clique em Gravar. |                                |
| Submetida        | - Os campos assinalados com * são de preenchimento obrigatório.                                                                                                    | Pode gravar a qualquer momento |
| Documentos       | Y FINALIZAR CANDIDATURA                                                                                                    | clicando no botão "Gravar"     |
| Relatórios       | Após terminar o preenchimento da candidatura e confirmar que todos os dados estão corretamente preenchidos, assinale o campo "Submeter candidatura" e, de seguida, clique em "Gravar" para dar seguimento ao processo da candidatura.                                                                                         |                                |
|                  | □ Submeter candidatura                                                                                                    | Para continuar a candidatura   |
|                  | Info Beneficiário Info Candidatura Documentos                                                                                                    | deverá selecionar os diversos  |
|                  | V IDENTIFICAÇÃO DO BENEFICIÁRIO                                                                                                    | separadores                    |
|                  | Designação da Entidade *                                                                                                    | separadores.                   |
|                  | Campo Malor Teste Selecionar o separador que pretende preencher                                                                                                    | ATENCÃO: AO CLICAR NA          |
|                  | NIF / NIPC * Número de Segurança Social *                                                                                                    | ATENÇAU: AU CLICAR NA          |
|                  | 112350961 9999999999                                                                                                    | "CHECKBOX" E AO GRAVAR A       |
|                  | CIM *                                                                                                    | CANDIDATURA VAI SER            |
|                  | Alto Alentejo                                                                                                    | SUBMETIDA E DEIXARÁ DE PODE    |
|                  | Município *                                                                                                    |                                |
|                  |                                                                                                    | ALTERA-LA                      |
|                  | * MURADA DO BENEHICIARIO *                                                                                                    |                                |
|                  |                                                                                                    |                                |
|                  |                                                                                                    |                                |
|                  |                                                                                                    |                                |
|                  |                                                                                                    |                                |
|                  | CONTACTO INSTITUCIONAL                                                                                                    |                                |
|                  | Nome *                                                                                                    |                                |
|                  | Endersen de contrels electrósico *                                                                                                    |                                |
|                  | diogo alfaro@sapo.pt                                                                                                    |                                |
|                  | Número(s) de telefone e/ou telemóvel *                                                                                                    |                                |
|                  | 917322248                                                                                                    |                                |
|                  | ✓ CONTACTO DO INTERLOCUTOR TÉCNICO                                                                                                    |                                |
|                  | Nome *                                                                                                    |                                |
|                  |                                                                                                    |                                |
|                  | Endereço de correio eletrónico *                                                                                                    |                                |
|                  |                                                                                                    |                                |
|                  | Numero(s) de Leielone evou velemovel *                                                                                                    |                                |
|                  | ✓ IDENTIFICAÇÃO BANCÁRIA                                                                                                    |                                |
|                  | Indique o IBAN completo (25 caracteres), sem espacos.                                                                                                    |                                |
|                  | IBAN *                                                                                                    |                                |
|                  |                                                                                                    |                                |
|                  |                                                                                                    |                                |

RecolhaBio - Apoio à implementação de projetos de recolha seletiva de biorresíduos

|                                                          |                                                                                                    | Bern Vindo(a) usr92539 🚺                                                                                                    |                                                                                                    |                                                                                    |
|----------------------------------------------------------|----------------------------------------------------------------------------------------------------|----------------------------------------------------------------------------------------------------|----------------------------------------------------------------------------------------------------|------------------------------------------------------------------------------------|
| PHYLICA<br>MINIMA<br>HETELIN<br>DO AMDIENTE              | FUNDO-#MBIENTAL                                                                                                    | RecolhaBio - Apoio à implementação de projetos de recolha seletiva de biorresídu                                                                       | S                                                                                                    | Selecionar o sepa <mark>rador da "Info</mark> candidatura".                        |
| Os meus dados<br>FAQ'S                                   | Página inicial » Candidaturas » Em Preenchimento                                                                                                    |                                                                                                    |                                                                                                    | Preencher com a informação solicitada.                                             |
| Candidaturas     Novo     Em Preenchimento     Submetida | Avoro Zedaz 🗎 Gravar 👔 Eliminar 💿 Vista 🔇 Atualizar 🔍 Procurar 🏝 Imprimir ⊘ Historico Notas:     Caso tenha alguma dificuídade em adicionar documentos ou editar campos, certifique-se de que o botão Editar está ativo (este apri - Recomenda-se o preenchimento faseado da candidatura; sempre que pretenda guardar os dados preenchidos, clique em Gravar Os campos assinalados com * são de preenchimento obrigatório.                                             | esenta um traço horizontal no topo quando em modo de edição).                                                                                          |                                                                                                    | Pode gravar a qualquer momento clicando no botão "Gravar"                          |
| Documentos <ul> <li>Relatórios</li> </ul>                | FINALIZAR CANDIDATURA Após terminar o preenchimento da candidatura e confirmar que todos os dados estão corretamente preenchidos, assinale o campo Submeter candidatura Info Beneficiário Info Candidatura Documentos                                                                                                    | "Submeter candidatura" e. de seguida. clique em "Gravar" para dar seguimento ao processo da candidatura.<br>ecionar o separador que pretende preencher |                                                                                                    | No campo "Área Geográfica a<br>abranger" selecionar o mais para<br>abrir os campos |
|                                                          | DECLARAÇÃO DO BENEFICIÁRIO *     DECLARAÇÃO DO BENEFICIÁRIO *     Declaro que a candidatura respeita a condição indicada no ponto 7.3 do Regulamento, relativo ao não financiamento público nac     AREA GEOGRÁFICA A ABRANGER     Comece por identificar a região, e dentro desta a sub-região e o respetivo concelho. Se a candidatura abranger vários municípios, p     Caso o projeto seja de âmbito local, indique a(s) freguesia(s) onde este será desenvolvido. | ×                                                                                                    | Abrir o número de campos para<br>indicar os municípios que<br>abranjam a candidatura                                |                                                                                    |
|                                                          |                                                                                                    | •                                                                                                    | No campo "Informação<br>financeira" indicar o valor total<br>de financiamento                                       |                                                                                    |
|                                                          | Irrojenos de composagem comunicaria du domesuca, incluindo instaações érou equipamentos amotentamente adequados, que     Projetos que assegurem o desenvolvimento de mecanismos de monitorização e obtenção de informação que possibilite o apoio.     Iniciativas e atividades de sensibilização e de capacitação que contribuam para e adequada separação, para e divulgação da local     InfORMAÇÃO FINANCEIRA     Montante a financiar *                           | ×                                                                                                    | Em caso de parceria, responder<br>pergunta "Sim" e indicar os<br>municípios que pertencem à                         |                                                                                    |
|                                                          | A candidatura é realizada em parceria? * @Sim ONão           +         Valor a Financian +                                                                                                    | Selecionar a cruz para adicionar mais campos                                                                                                    |                                                                                                    | parceria e o investimento de cao<br>município<br>No campo "Cofinanciamento"        |
|                                                          | COFINANCIAMENTO     A candidaturas é cofinanciada? *                                                                                                    |                                                                                                    | indicar se o projeto foi<br>cofinanciado e em caso positivo<br>inserir o documento da decisão<br>de cofinanciamento |                                                                                    |
|                                                          | NOTAS:<br>• Tamanho máximo de cada ficheiro: 8 MB (8192 KB)<br>• Tipos de ficheiro permitidos: PDF e ZIP<br>Selecione                                                                                                    |                                                                                                    |                                                                                                    | ATENÇÃO: AO CLICAR NA<br>"CHECKBOX" E AO GRAVAR A<br>CANDIDATURA VAI SER           |
|                                                          | ↔ VOLTAR                                                                                                    |                                                                                                    |                                                                                                    | SUBMETIDA E DEIXARÁ DE PODE<br>ALTERA-LA                                           |
|                                                          | COPYRIGHT © 2021 - SECRETARIA-GERAL - MINISTÊRIO DO AMBIENTE                                                                                                    | more in masterlink                                                                                                    |                                                                                                    |                                                                                    |

RecolhaBio - Apoio à implementação de projetos de recolha seletiva de biorresíduos

|                                  | Bem Vindo(a) usr92539 😧 📔 🔜 🔍 🔺                                                                                                    |
|----------------------------------|----------------------------------------------------------------------------------------------------|
|                                  | FUNDO-EMBIENTAL RecolhaBio - Apoio à implementação de projetos de recolha seletiva de biorresíduos                                                                                                    |
| 🖉 IREGULA 🤹 secretaria geral     |                                                                                                    |
| DO AMBIENTE                      |                                                                                                    |
|                                  |                                                                                                    |
| Os meus dados                    | Página inicial » Candidaturas » Em Preenchimento                                                                                                    |
| FAQ'S                            | Para terminar e submeter a candidatura, selecionar a "checkbox".                                                                                                    |
| <ul> <li>Candidaturas</li> </ul> | + Novo 🖊 Editar 💾 Gravar 🏦 Elimphar 🖻 Vista 🕜 Atsulicar Q. Procurar 👌 Imprimir ⊘ Historico                                                                                                    |
| Novo                             | Notas:<br>- Caso tenha alguma dificuldade em dicionar documentos ou editar campos, certifique-se de que o botão Editar está ativo (este aoresenta um traco horizontal no topo quando em modo de edicão).                            |
| Em Preenchimento                 | - Recomenda-se o preenchimento faseado da candidatura; sempre que pretenda guardar os dados preenchidos, clique em Gravar.                                                                                                    |
| Submetida                        | <ul> <li>• os campos assimiandos com- salo de preendminento durigatorito.</li> </ul>                                                                                                    |
| Documentos                       |                                                                                                    |
| <ul> <li>Relatórios</li> </ul>   | Após termina spreenchimento da candidatura e confirmar que todos os dados estão corretamente preenchidos, assinale o campo "Submeter candidatura" e, de seguida, clique em "Gravar" para dar seguimento ao processo da candidatura. |
|                                  | □ Submeter candidatura                                                                                                    |
|                                  | Info Beneficiário Info Candidatura Documentos                                                                                                    |
|                                  | NOTAS:                                                                                                    |
|                                  | Tamanho máximo de cada ficheiro: 2 MB (2048 KB)     Selecionar o separador que pretende preencher                                                                                                    |
|                                  |                                                                                                    |
|                                  |                                                                                                    |
|                                  | Comprovativo da constituição da pessoa coletiva, por exemplo, certidão permanente, estatutos ou documento equivalente, quando aplicável *                                                                                           |
|                                  | Selecione                                                                                                    |
|                                  | Declaração de zomezonisto de honza zonforme modelo zonstante do Anevo II do Resulamento *                                                                                                    |
|                                  | Selecione.                                                                                                    |
|                                  | V DOCUMENTOS CANDIDATURA                                                                                                    |
|                                  | Outra informação relevante para a candidatura                                                                                                    |
|                                  | Selecione                                                                                                    |
|                                  |                                                                                                    |
|                                  |                                                                                                    |
|                                  | < VOLTAR                                                                                                    |
|                                  |                                                                                                    |
|                                  | COPYRIGHT © 2021 - SECRETARIA-GERAL - MINISTERIO DO AMBIENTE 📂 👘 🕼 masterlink 🗸                                                                                                    |

Preencher com a informação solicitada.

Þ

- Pode gravar a qualquer momento, clicando no botão "Gravar"
- Para continuar a candidatura deverá selecionar os diversos separadores.
- Para terminar e submeter a candidatura, selecionar a checkbox e clicar em gravar
- ATENÇÃO: AO CLICAR NA "CHECKBOX" E AO GRAVAR A CANDIDATURA VAI SER SUBMETIDA E DEIXARÁ DE PODER ALTERA-LA

|                                |                                           |                                 |                                 | Bern Vindo(a) usr9253 | • •   Q<br>- Apoio à implementação de projetos d | le recolha seletiva de biorresíduos | Após submeter a candidatura.     |
|--------------------------------|-------------------------------------------|---------------------------------|---------------------------------|-----------------------|--------------------------------------------------|-------------------------------------|----------------------------------|
|                                | FUNDO #MBIENTAL                           |                                 |                                 | Keeomabio             | Apolo a implementação de projetos a              |                                     | poderá verificar o seu estado po |
| POZIOLA                        |                                           |                                 |                                 |                       |                                                  |                                     | Soparador "Submotidas"           |
|                                |                                           |                                 |                                 |                       |                                                  |                                     | Separador Submetidas             |
| Os maus dadas                  | Página inicial » Candidaturas » Submetida |                                 |                                 |                       |                                                  |                                     |                                  |
| EAOIC                          |                                           |                                 |                                 |                       |                                                  |                                     |                                  |
| Candidaturas                   | + Novo 🖌 Editar 💾 Gravar 🗯 Elimina        | r 🗖 Vista 🙃 Atualizar 🔍 Procura | Almorimir O Historico           |                       |                                                  |                                     |                                  |
| Novo                           | Estácio do recisto 🗢 🔍                    | Número 🗢 🔍                      | Data/hora de submissão ♀ ♀      | HoraSubmissão 🗢 🔍     | Designação da Entidade 🗢 🤉                       |                                     |                                  |
| For Brooschimosto              | Relatório Final                           | 000001                          | 2022-09-15                      | 15:59                 | Diogo Alfaor                                     | 228181542                           |                                  |
| Cubmotido                      | Relatório Preliminar                      | 000002                          | 2022-09-18                      | 23:44                 | alter do chão                                    | 600086992                           |                                  |
| Submetida                      | Submetida                                 | 000003                          | 2022-09-29                      | 23:09                 | Camara Municipal de Arronches                    | 241604133                           |                                  |
| Documentos                     | Submetida                                 | 000004                          | 2022-09-30                      | 00:00                 | Campo Maior Teste                                | 113350961                           |                                  |
| <ul> <li>Relatórios</li> </ul> | Página 1 de 1                             |                                 |                                 |                       |                                                  | Registos por página: 25 🗸           |                                  |
|                                | 4 Registo(s) encontrados                  |                                 |                                 |                       |                                                  | Saltar para página: 1               |                                  |
|                                |                                           |                                 |                                 |                       |                                                  |                                     |                                  |
|                                | ₽ 🗅                                       |                                 |                                 |                       |                                                  |                                     |                                  |
|                                | < VOLTAR                                  |                                 |                                 |                       |                                                  |                                     |                                  |
|                                |                                           |                                 |                                 |                       |                                                  |                                     |                                  |
|                                |                                           |                                 |                                 |                       |                                                  |                                     |                                  |
|                                |                                           |                                 |                                 |                       |                                                  |                                     |                                  |
|                                |                                           |                                 |                                 |                       |                                                  |                                     |                                  |
|                                |                                           |                                 |                                 |                       |                                                  |                                     |                                  |
|                                |                                           |                                 |                                 |                       |                                                  |                                     |                                  |
|                                |                                           |                                 |                                 |                       |                                                  |                                     |                                  |
|                                |                                           |                                 |                                 |                       |                                                  |                                     |                                  |
|                                |                                           |                                 |                                 |                       |                                                  |                                     |                                  |
|                                |                                           |                                 |                                 |                       |                                                  |                                     |                                  |
|                                |                                           |                                 |                                 |                       |                                                  |                                     |                                  |
|                                |                                           |                                 |                                 |                       |                                                  |                                     |                                  |
|                                |                                           |                                 |                                 |                       |                                                  |                                     |                                  |
|                                |                                           | COPYRIGHT © 2021 - SECRETARIA   | -GERAL - MINISTÊRIO DO AMBIENTE |                       | averate mathematical                             |                                     |                                  |
|                                |                                           |                                 |                                 |                       | Contractor Mile                                  |                                     |                                  |